## How to use Seneca to support your home

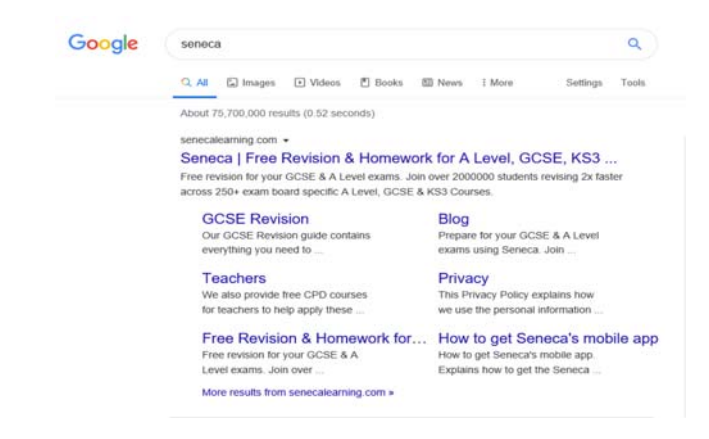

1) Go to www.senecalearning.com or goggle Seneca

## 兴 SENECA

First name

Email

Password

## Sign up Try without signing up?

2) If you already have an account log-on or click sign up. You can use your own email address, or if you know it, your school email address. It's important you know how to get into your email account, as if you forget your password, it'll be emailed to you.

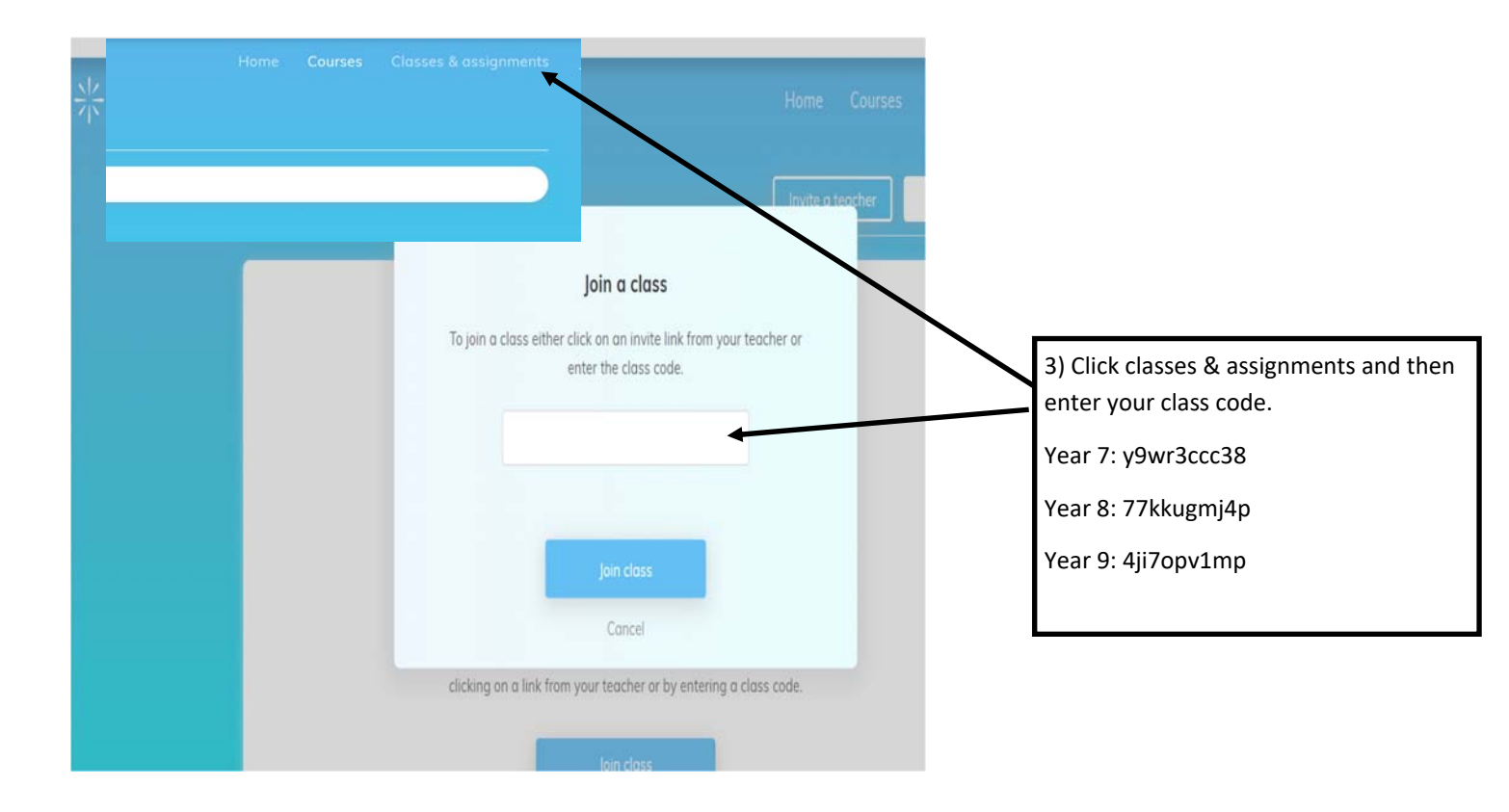

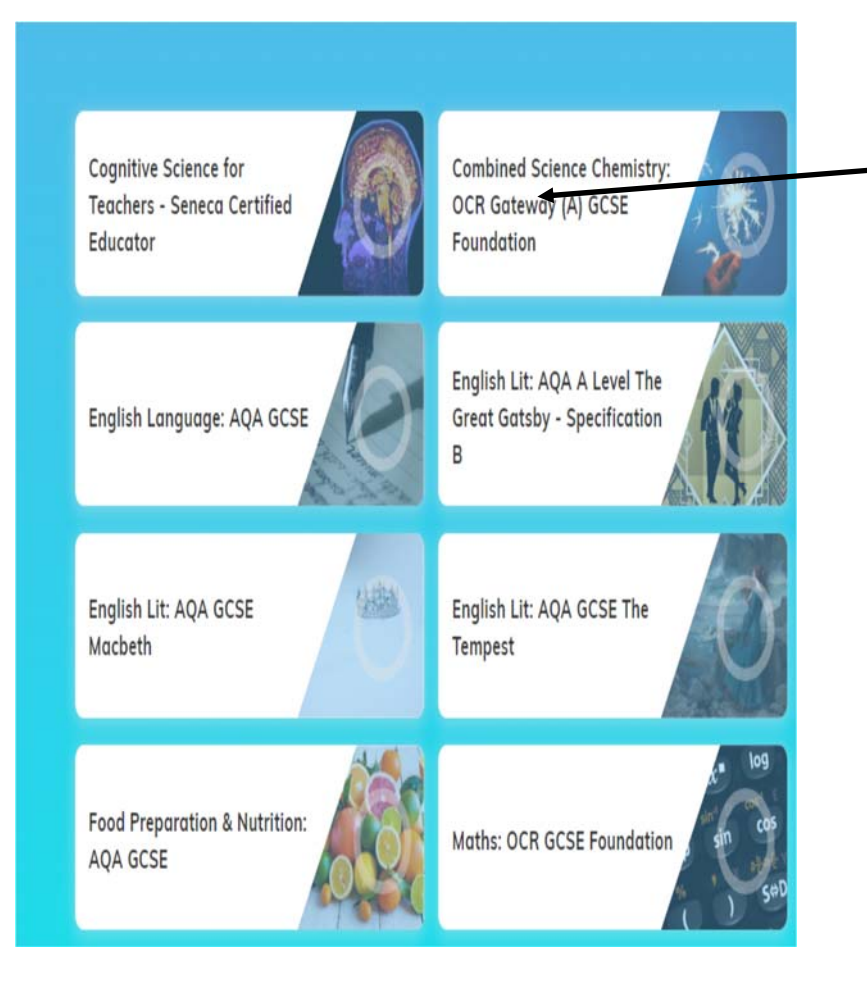

4) Select the course you want to learn about and work your way through it. Your teacher can monitor your progress including the scores you get and the amount of time you spend.